#### Gå till "Session"-menyn och välj "Exam system"

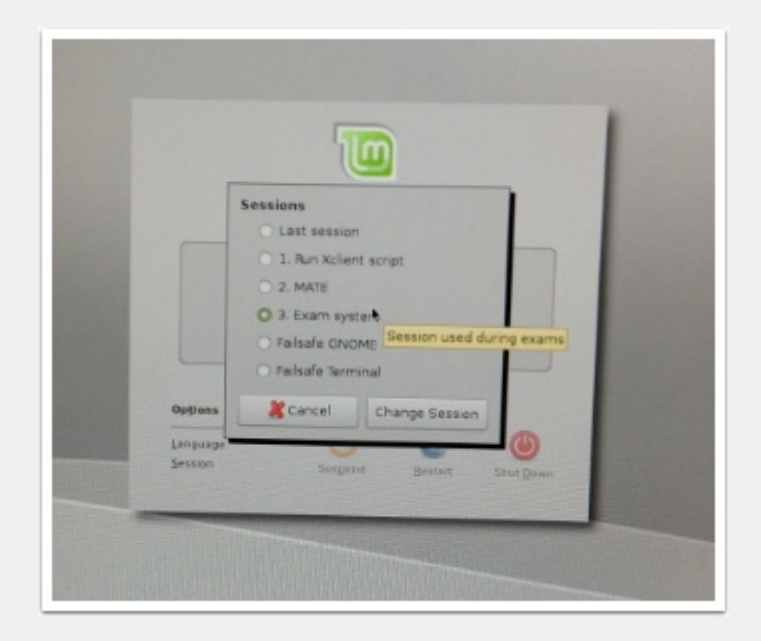

#### Logga in med ditt vanliga LiU-ID

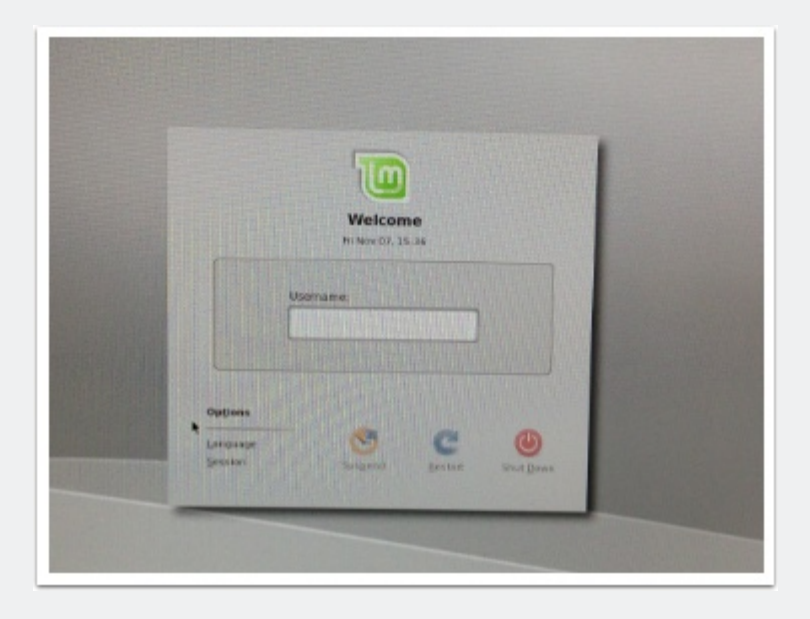

#### Välj "Just for this session"

Om du inte vill använda tentasystemet som standardmiljö, så är det bättre att välja "Just for this session" vi frågan om du vill använda "Exam system" som standard

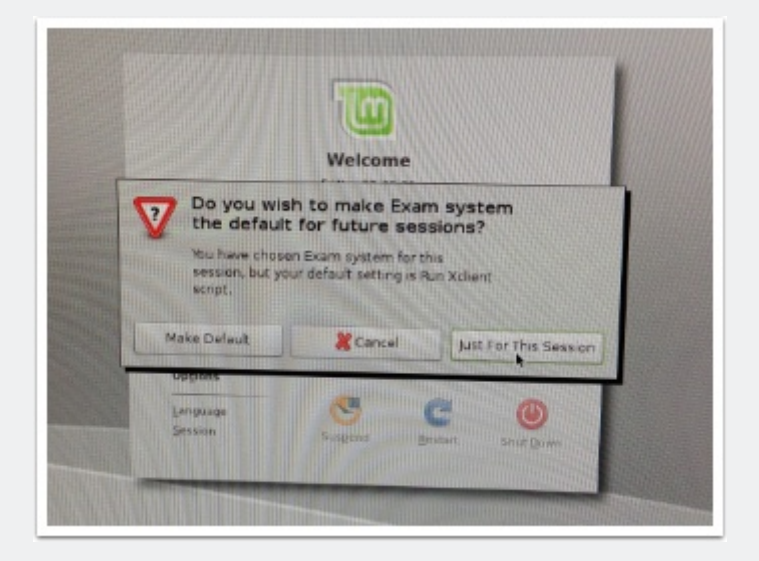

#### Välj språk

Svenska flaggan har tyvärr fått andra färger. Men om du vill välja svenska, välj flaggan med korset på.

#### På börja inloggning i tentasystemet

Tentavakterna går runt och kollar legitimation och LiU-kort och jämför det med det personnummer som du måste använda fär att logga in.

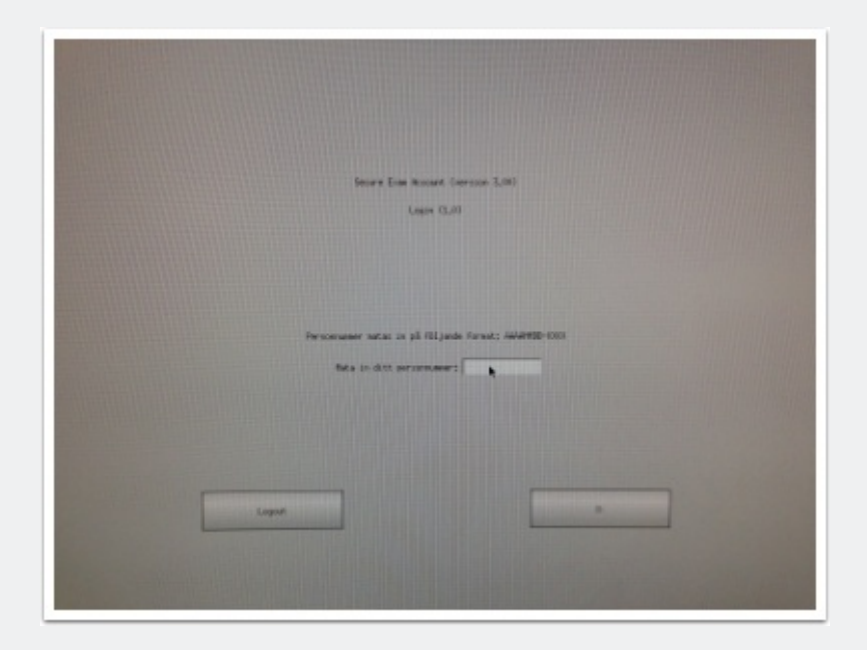

### Utloggning

Välj "Logga ut" från menyn längst ner till höger

| System            | Favoriter                     |  |
|-------------------|-------------------------------|--|
| 🔛 Kontrollpanel   |                               |  |
| E Terminalfönster | >_ Terminal                   |  |
| O Logga ut        | Terminal                      |  |
| K Longs et H      | Text Editor                   |  |
| Logga ut ell      | er byt användare SNU Emacs 23 |  |
|                   | Kalkylator                    |  |
|                   | Kalkylator                    |  |
|                   | Systemövervakare              |  |
|                   | Systemövervakare              |  |
|                   | Text Editor                   |  |
|                   | gedit                         |  |
|                   |                               |  |

## Godkänn utloggning från skrivbordet

| Logga ut ur detta system nu?<br>Du är för närvarande inloggad s | som "progi tentakonto". |
|-----------------------------------------------------------------|-------------------------|
| You will be automatically logged ou<br>Vâxla anvândare Cancel   | ut in 56 seconds        |
|                                                                 |                         |
|                                                                 |                         |

#### Vänta tills tentasystemet sparar alla dina filer

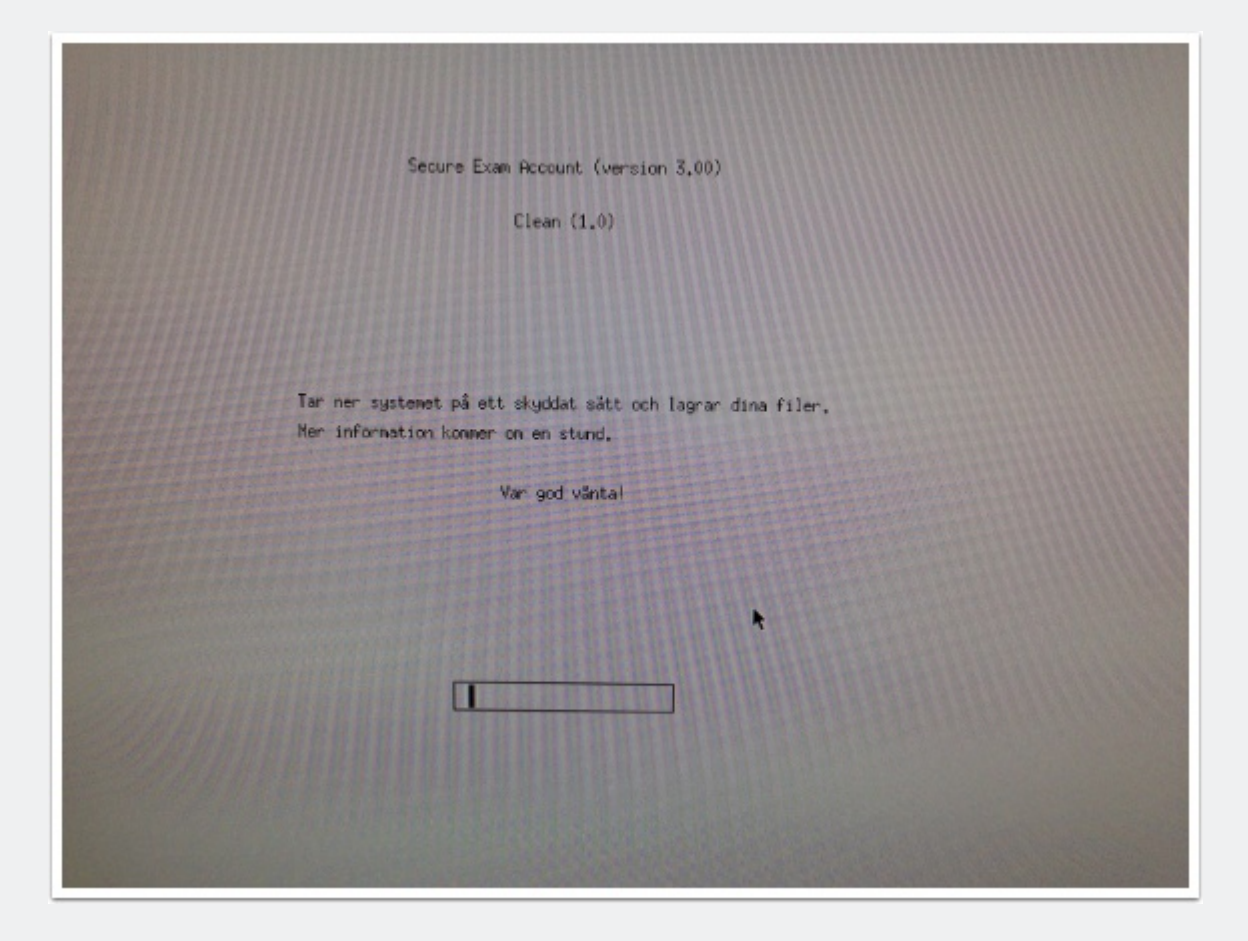

# Välj mellan att avsluta tentan, logga in på annan dator eller logga in igen på samma dator

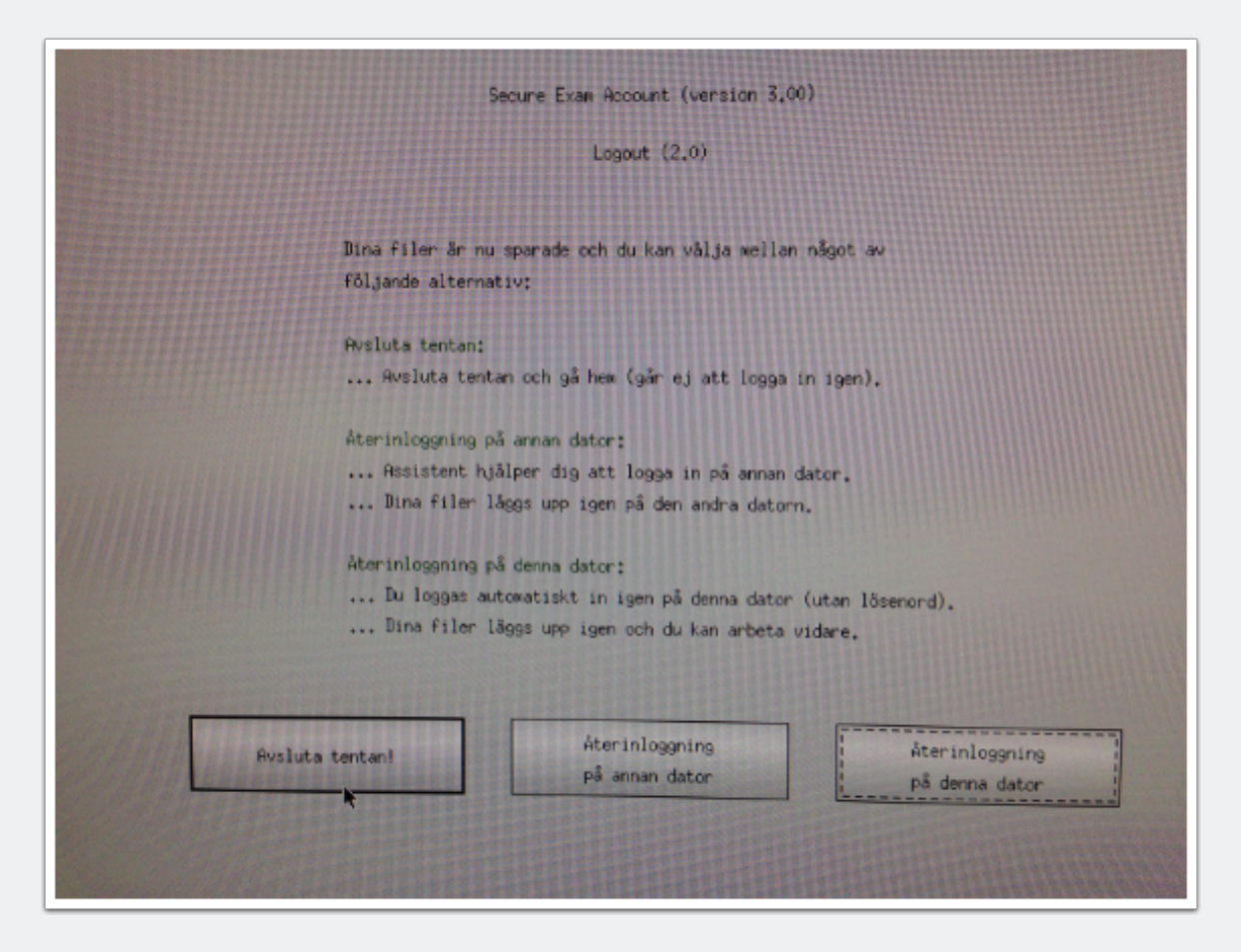

#### Bekräfta val att avsluta tentan

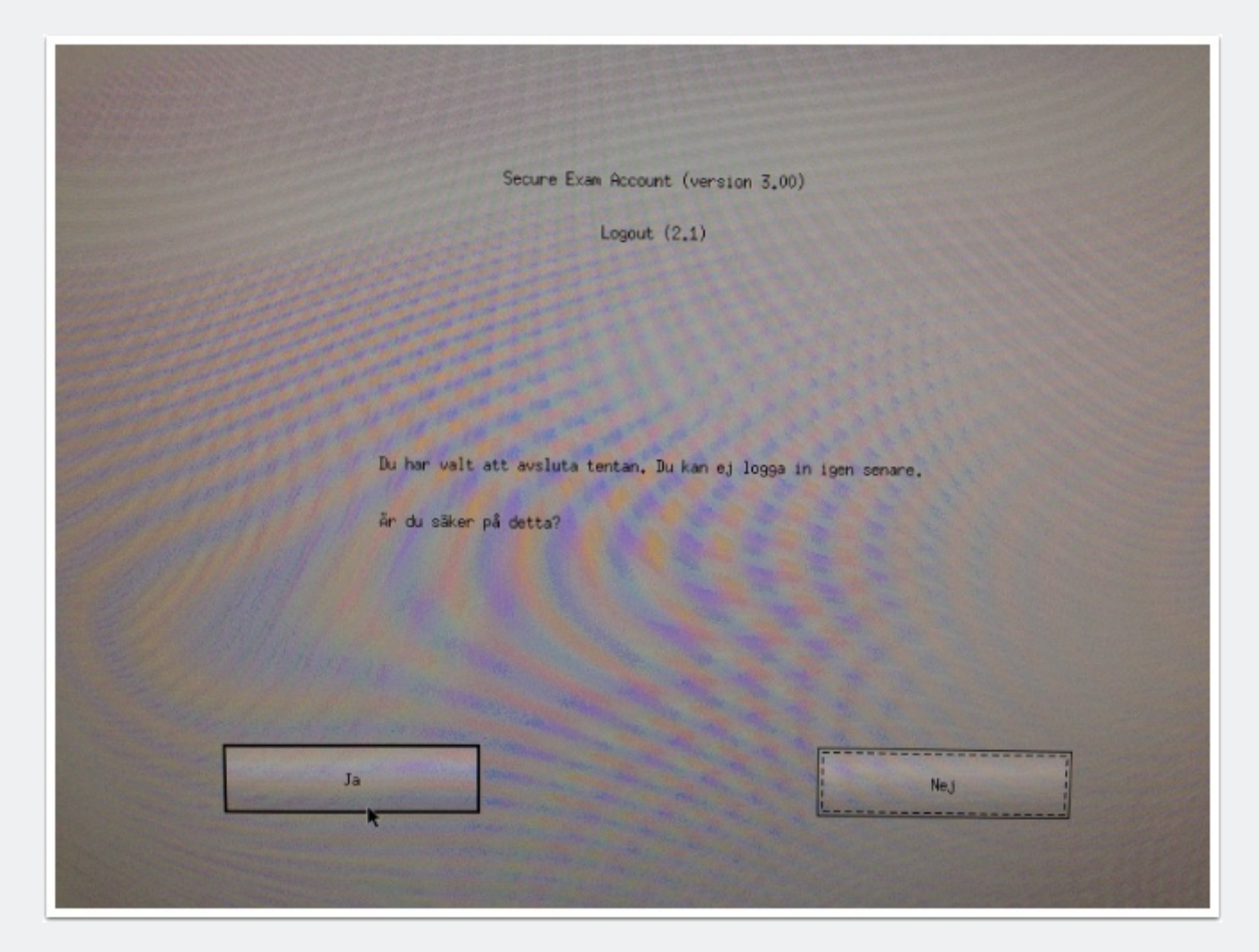